# **RealBridge – Manuel d'utilisation -**

### Pour rejoindre le tournoi

L'arbitre (TD Tournement Director) ouvrira le tournoi 20 minutes avant le début. Vous pourrez alors rejoindre le tournoi.

Vous avez reçu un email contenant le lien URL du tournoi. Cliquez sur ce lien. Une fenêtre s'ouvre et vous invite à saisir plusieurs informations dont une seule est suffisante : vos nom et prénom (pas de N° de licence) ; dans cette fenêtre, vous pouvez également vérifier l'audio et la vidéo de votre connexion.

Vous devez donc simplement (1) saisir votre nom complet, puis (2) cliquer sur **Login**. Une nouvelle fenêtre s'ouvre, montrant les tables du tournoi.

### Pour prendre place

Si votre partenaire est déjà connecté, cliquez sur la place en face de lui. Sinon, choisissez une table dont une ligne au moins est libre et cliquez sur la place que vous souhaitez occuper (N, S, E, O). Puis attendez le début du tournoi. Vous pouvez vérifier votre vidéo et votre audio et communiquer avec les joueurs déjà installés à la table.

Attention : Si vous n'avez pas de partenaire, <u>ne cliquez pas</u> sur une place. Envoyez un message (« Chat ») à l'arbitre qui vous associera si possible à un autre joueur seul.

<u>Note</u> : pour faciliter le travail de l'arbitre, merci de ne pas trop tarder à vous connecter. L'arbitre démarrera le tournoi au plus tard 10 minutes après l'heure prévue, le temps de réarranger les tables si nécessaire.

## A la Table

Dès que l'arbitre démarre le tournoi, votre main s'affiche, et une boite d'enchère s'affiche lorsque c'est à vous d'enchérir.

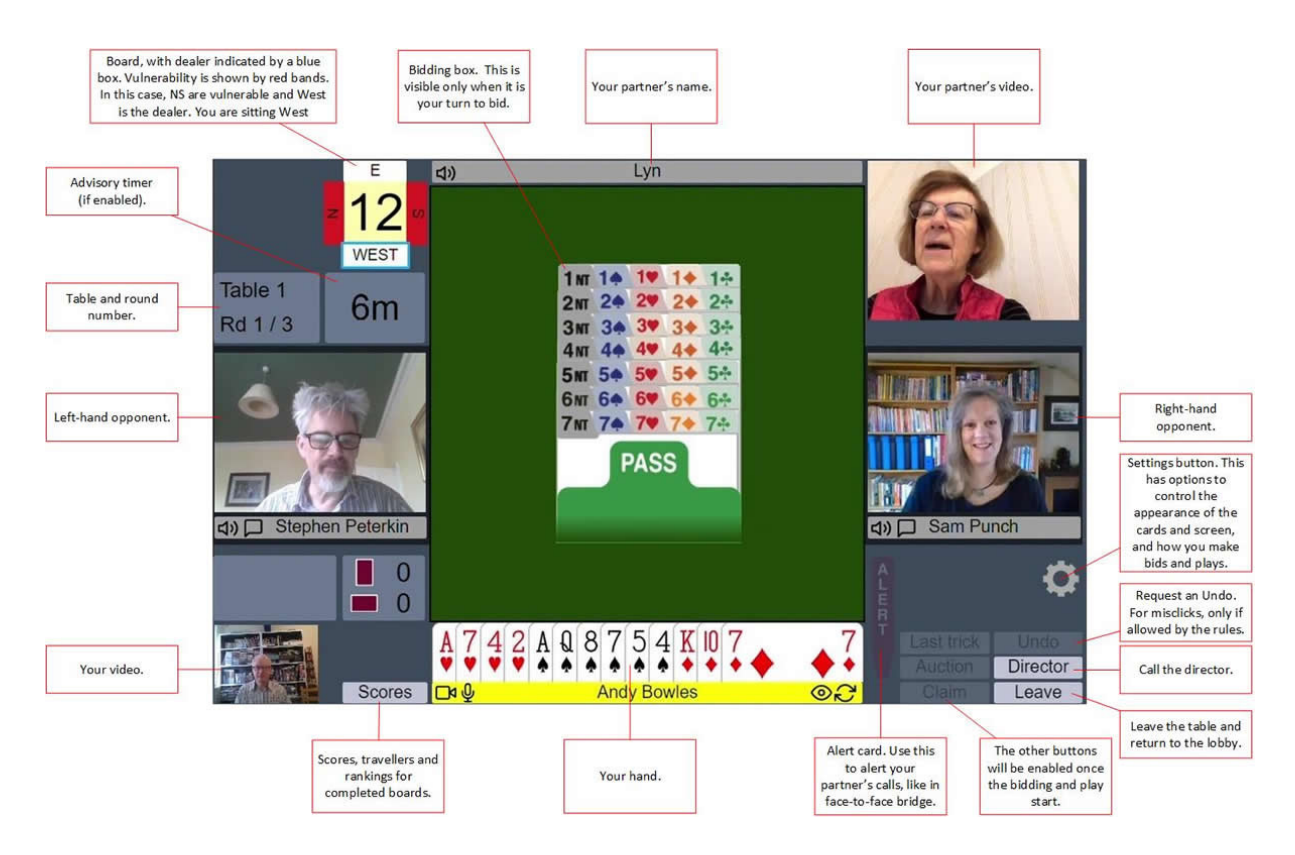

# Les enchères

Quand c'est à vous d'enchérir ou de jouer, votre nom est surligné en jaune. Pour enchérir, cliquez un carton de la boite d'enchères. Par défaut, un simple clic suffit. Vous pourrez paramétrer un double clic pour plus de sécurité (bouton **Setting** représenté par une roue dentée en bas à droite de votre écran).

#### Alertes

Les alertes se font comme au Club par le partenaire du joueur ayant produit une annonce spéciale, en cliquant sur le bouton alerte. L'explication est fournie verbalement à la demande.

#### Stop

Lors d'une enchère à saut, le logiciel affiche automatiquement un STOP qui suspend les enchères pendant quelques secondes.

#### Undos

Seulement si les UNDO ont été autorisés par l'arbitre, en cliquant sur le bouton. N'abusez pas

## Le jeu de la carte

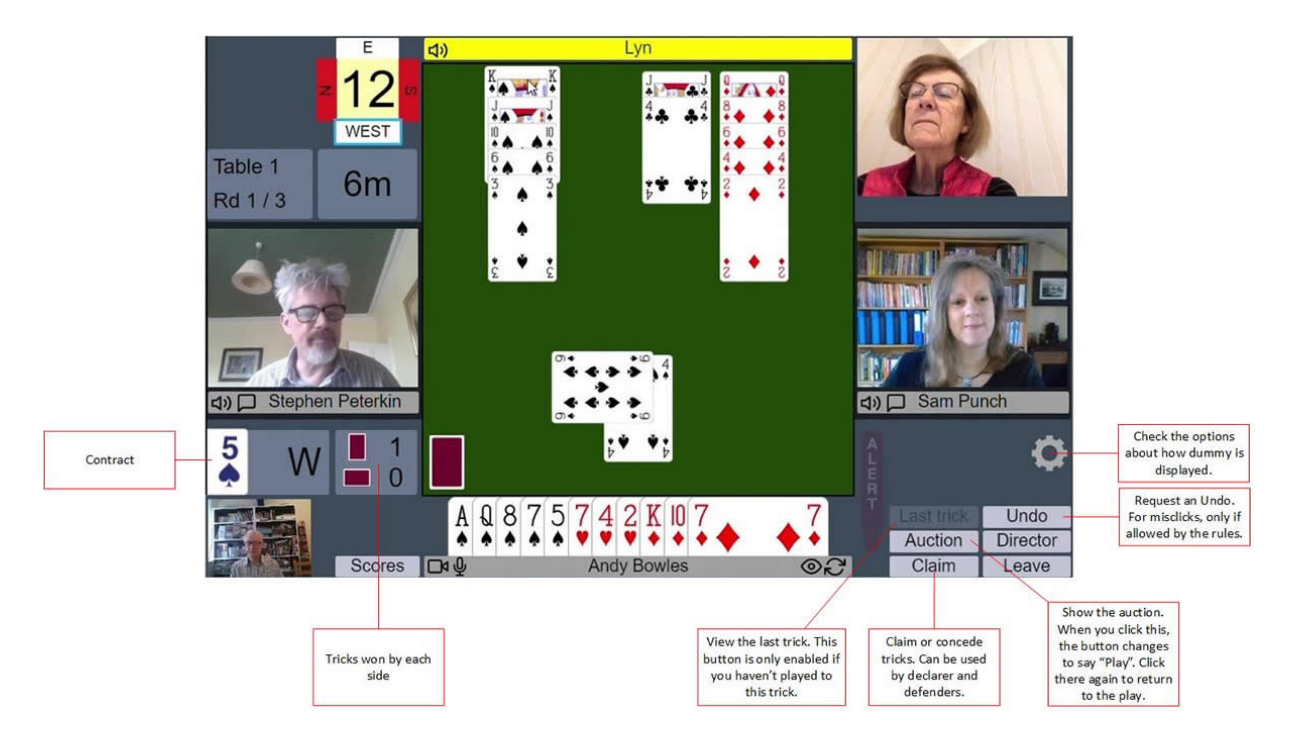

Cliquez sur la carte que vous voulez jouer. Là encore, il est possible de paramétrer un double click. L'écran affiche le contrat, le nombre de plis NS et EW, le N° de la table, du tour et de la donne (ex Rd 1/3- Tour 3/Donne 1), le temps restant (ex 6m).

<u>Veuillez respecter le temps de jeu</u>. Si vous trainez trop, l'arbitre appliquera une marque ajustée et vous passerez automatiquement au tour suivant.

#### Revendication

Pour tabler, cliquez sur le bouton **Claim**, et sélectionnez le nombre de plis revendiqués. Les <u>deux</u> adversaires doivent accepter ou refuser.

#### Undos

Idem que dans la séquence d'enchères. N'abusez pas...

# Paramétrage

En cliquant sur le bouton **Settings**, vous pouvez définir les paramètres de votre session. Dans vos premiers tournois, le temps de vous adapter, il vous est conseillé de jouer avec les paramètres par défaut.

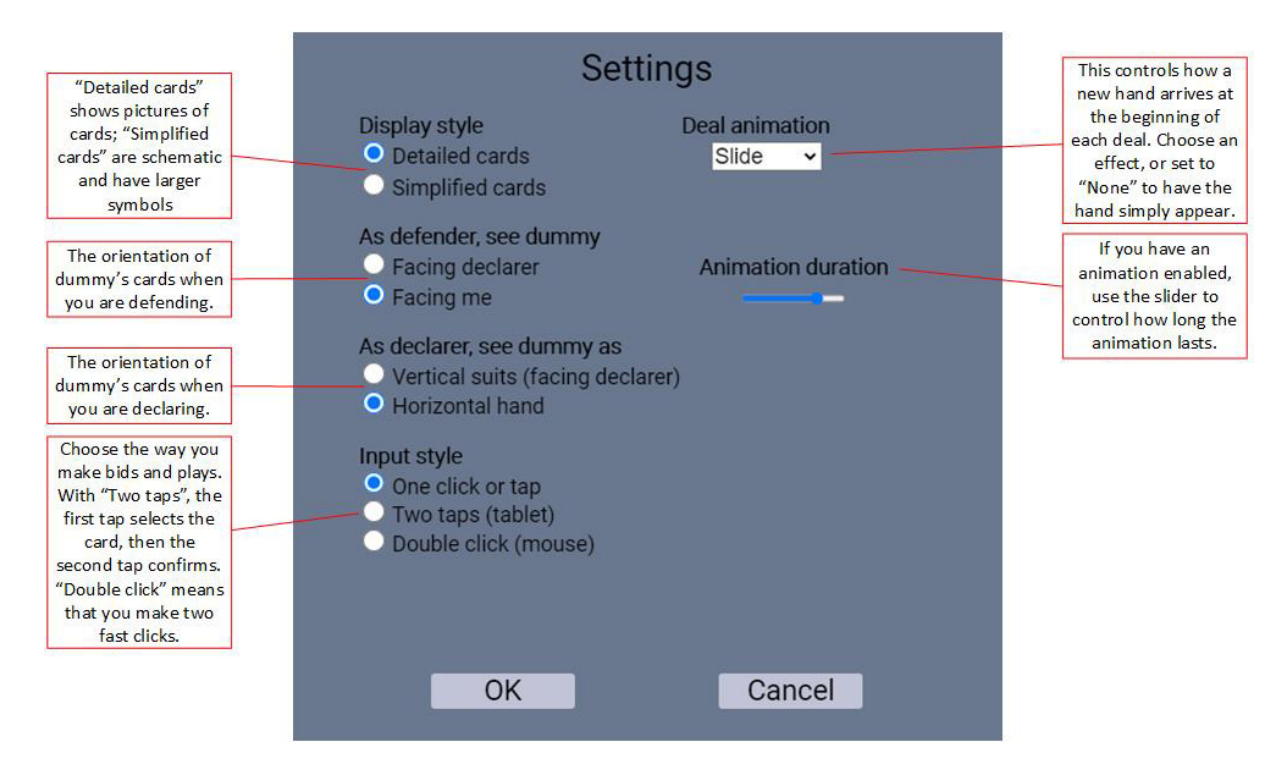

# Audio et vidéo

Vous pouvez contrôler l'audio et la vidéo. Utilisation intuitive. Vous pouvez baisser le volume des haut-parleurs des joueurs de la table en cliquant sur leur icône « haut-parleur », pour discuter avec votre partenaire en fin de tour sans gêner les adversaires. Mais attention, les adversaires entendent.

De façon générale, coupez votre micro si vous n'avez pas besoin de parler.

**Note :** Il est conseillé de rafraichir les connexions audio et vidéo de temps en temps (ex : 30 mn) en cliquant sur l'icône en forme d'œil située juste à droite de votre nom (*icône non visible sur la photo dans ce guide, car la photo a été prise avant l'introduction de cette fonction*). Cliquez également en cas de problème audio ou vidéo.

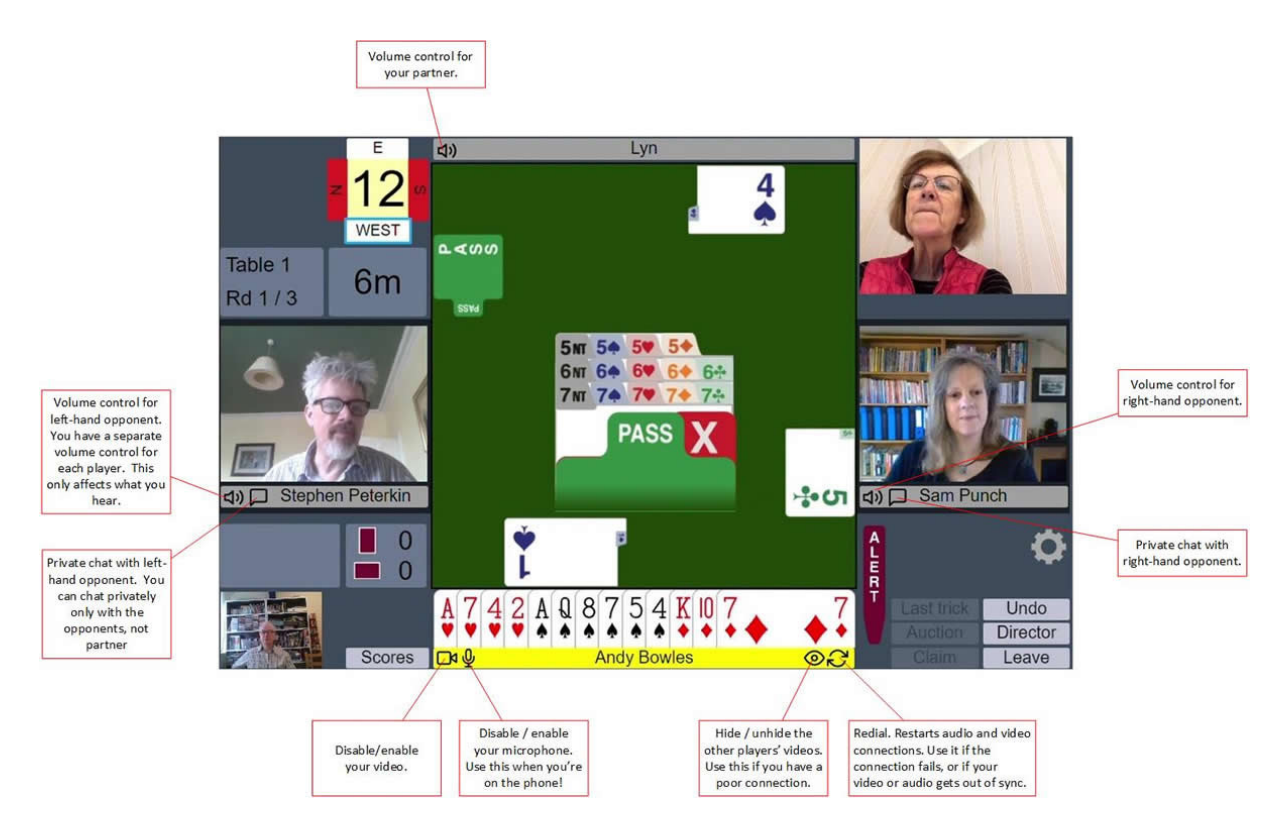

# Arbitrage

Vous pouvez appeler l'arbitre en cliquant sur le bouton **Director** (en bas à droite de votre écran). L'arbitre vient à la table, et vous pouvez vous expliquer comme au Club.

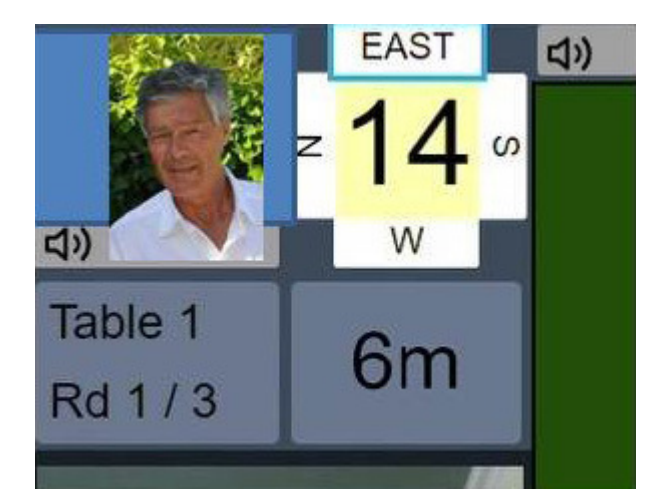

### Scores et résultats

En cliquant sur le bouton **Scores** vous pouvez voir le résultat des donnes jouées, ainsi que le classement actualisé, ou bien les détails des enchères et du jeu de la carte aux autres tables, etc... On conseille cependant de ne pas abuser de ces fonctions dans les premiers temps, mais de se familiariser avec le logiciel avant d'en explorer toutes ses fonctions.

#### Classement

| Pos                               | No                                |                                                             |                  | Pair     |          |                  | Ave  | rage      | MP        | Bds | Matchpoints out of                        |
|-----------------------------------|-----------------------------------|-------------------------------------------------------------|------------------|----------|----------|------------------|------|-----------|-----------|-----|-------------------------------------------|
| ick the player                    | 15                                | Jeremy                                                      | Willans          | & Ian D  | raper    |                  | 63   | 17%       | 307 / 486 | 27  | the total available to                    |
| s to see the2                     | 13                                | Norman                                                      | Selway           | & Louis  | se Selwa | ay)              | 57   | .61%      | 280 / 486 | 27  | this pair                                 |
| that pair 3                       | 6                                 | Aleksan                                                     | dar List         | kov & F  | tenry Ro | se               | 57   | .20%      | 278 / 486 | 27  |                                           |
| 4                                 | 20                                | Jasón H                                                     | ackett           | & John S | Sansom   |                  | 55   | .76%      | 271 / 486 | 27  |                                           |
| 5                                 | 1                                 | John Da                                                     | agnall &         | Andrew   | Bannoo   | o <mark>k</mark> | 52   | .88%      | 257 / 486 | 27  | Boards completed by                       |
| 6                                 | 3                                 | Sebasti<br>Tommas                                           | an Krist<br>sini | ensen &  | Stefano  | þ                | 52   | .47%      | 255 / 486 | 27  | this pair                                 |
| 7                                 | 14                                | Derek O                                                     | ram & c          | elia ora | m        |                  | 52   | .26%      | 254 / 486 | 27  |                                           |
| 8                                 | 16                                | 5 Catherine Curtis & Paul Fegarty                           |                  |          |          |                  | 50   | .21%      | 244 / 486 | 27  |                                           |
| 9                                 | 9 12 Graham Marshall & James Bond |                                                             |                  |          | d        | 49               | 79%  | 242 / 486 | 27        |     |                                           |
| 10=                               | 8                                 | Naomi Gibbs & Mike Rawlins                                  |                  |          |          |                  | 49   | .59%      | 241 / 486 | 27  |                                           |
| 10=                               | 9                                 | Eshan Singhal & Filippos Kritsalis                          |                  |          |          |                  | 49   | .59%      | 241 / 486 | 27  |                                           |
| 12 10 Rob Lawy & Harry Anoyrkatis |                                   |                                                             |                  |          |          | 47               | .74% | 232 / 486 | 27        |     |                                           |
| 13=                               | 4                                 | Will Roper & Gilly Cardiff                                  |                  |          |          |                  |      | .71%      | 227 / 486 | 27  |                                           |
| 13=                               | 11                                | Edward Leatham & Nick Forrest                               |                  |          |          |                  | 46   | .71%      | 227 / 486 | 27  |                                           |
| 15=                               | 2                                 | Diana Nettleton & Simon Cope                                |                  |          |          |                  | 46   | .50%      | 226 / 486 | 27  |                                           |
| 15=                               | 7                                 | 7 Ed Scerri & Steve Eginton<br>19 Alex Crystol & Sara Moran |                  |          |          |                  | 46   | .50%      | 226 / 486 | 27  |                                           |
| 17                                | 19                                |                                                             |                  |          |          |                  | 46   | .30%      | 225 / 486 | 27  |                                           |
| 18                                | 8 5 Simon Husband & Simon Barb    |                                                             |                  |          |          | 46               | .09% | 224 / 486 | 27        |     |                                           |
| 19                                | 18                                | Tom Townsend & Michael Hornung 44.65% 217 / 486 27          |                  |          |          |                  |      |           |           |     |                                           |
| 20                                | 17                                | Sue Par                                                     | kins & D         | avid Ste | ern      |                  | 38   | .27%      | 186 / 486 | 27  |                                           |
|                                   |                                   |                                                             |                  |          |          |                  |      |           |           |     | , Scroll down for links<br>to the boards. |
|                                   |                                   |                                                             |                  |          | Boar     | ds               |      |           |           |     | Ĩ.                                        |
| board<br>see the<br>at board.     | 1                                 | 2                                                           | 3                | 4        | 5        | 6                | 7    | 8         | 9         |     |                                           |
|                                   | 10                                | 11                                                          | 12               | 13       | 14       | 15               | 16   | 17        | 18        |     |                                           |
|                                   | _                                 |                                                             | -                |          |          | -                |      | -         |           |     |                                           |

La navigation dans ces tableaux est intuitive.

| Click the beard       | Bd | Vs                                                                                                    | Result          | Lead        | +   | •    | MP      | %      | the total available |
|-----------------------|----|----------------------------------------------------------------------------------------------------|-----------------|-------------|-----|------|---------|--------|---------------------|
| number to see the     | 1  | Catherine Curtis & Paul Fegarty                                                                                                    | 2•=S            | <b>4</b>    | 90  |      | 8/18    | 44.4%  | this board          |
| cores for that board. | 2  | Catherine Curtis & Paul Fegarty                                                                                                    | 5+X-2 E         | VQ          | 300 |      | 11/18   | 61.1%  |                     |
|                       | 3  | Catherine Curtis & Paul Fegarty                                                                                                    | 3¥X-1 N         | ₩K          |     | 100  | 16/18   | 88.9%  | Colours hole you    |
| Click the opponent    | 4  | Graham Marshall & James Bond                                                                                                    | 1NT-2 E         | •4          | 200 |      | 14/18   | 77.8%  | identify good an    |
| names to see their    | 5  | Graham Marshall & James Bond                                                                                                    | 4♥+1 E          | ♦K          |     | 450  | 6/18    | 33.3%  | bad results         |
| scorecard.            | 6  | Graham Marshall & James Bond                                                                                                    | 1++2S           | ♦K          | 140 | 1    | 12/18   | 66.7%  |                     |
|                       | 7  | Naomi Gibbs & Mike Rawlins                                                                                                    | 4+2E            | •7          |     | 680  | 9/18    | 50.0%  |                     |
| lick the result, lead | 8  | Naomi Gibbs & Mike Rawlins                                                                                                    | 3NT=W           | .3          |     | 400  | 6/18    | 33.3%  |                     |
| or score to see the   | 9  | Naomi Gibbs & Mike Rawlins                                                                                                    | 64-2 E          | ♥8          | 200 |      | 18/18   | 100.0% |                     |
| bidding and play.     | 10 | Will Roper & Gilly Cardiff                                                                                                    | 3+-2 W          | +A          | 200 |      | 8/18    | 44.4%  |                     |
|                       | 11 | Will Roper & Gilly Cardiff                                                                                                    | 6•-3 E          | <b>\$</b> 5 | 150 | Ĩ    | 18/18   | 100.0% |                     |
|                       | 12 | Will Roper & Gilly Cardiff                                                                                                    | 1NT-1 E         | ♦K          | 50  |      | 1/18    | 5.6%   |                     |
|                       | 13 | Sebastian Kristensen & Stefano<br>Tommasini                                                                                                    | 3 <b>♥</b> = S  | <b>♣</b> A  | 140 |      | 12/18   | 66.7%  |                     |
|                       | 14 | Sebastian Kristensen & Stefano<br>Tommasini                                                                                                    | 2 <b>4</b> +2 N | <b>\$</b> 9 | 170 |      | 10/18   | 55.6%  |                     |
|                       | 15 | Sebastian Kristensen & Stefano<br>Tommasini                                                                                                    | 2NT= S          | ♦5          | 120 |      | 18 / 18 | 100.0% |                     |
|                       | 16 | Ed Scerri & Steve Eginton                                                                                                    | 54X-5 S         | ♦A          |     | 1100 | 3/18    | 16.7%  |                     |
|                       | 17 | Ed Scerri & Steve Eginton                                                                                                    | 4♥+1 N          | +3          | 450 |      | 12/18   | 66.7%  |                     |
|                       |    | The side of the second second s | 28 11 N         | +0          | 140 |      | 6/18    | 33.3%  |                     |

### Les résultats de votre paire

#### Les résultats de la donne

Ce tableau montre le contrat joué et le résultat obtenu par toutes les paires sur une donne particulière.

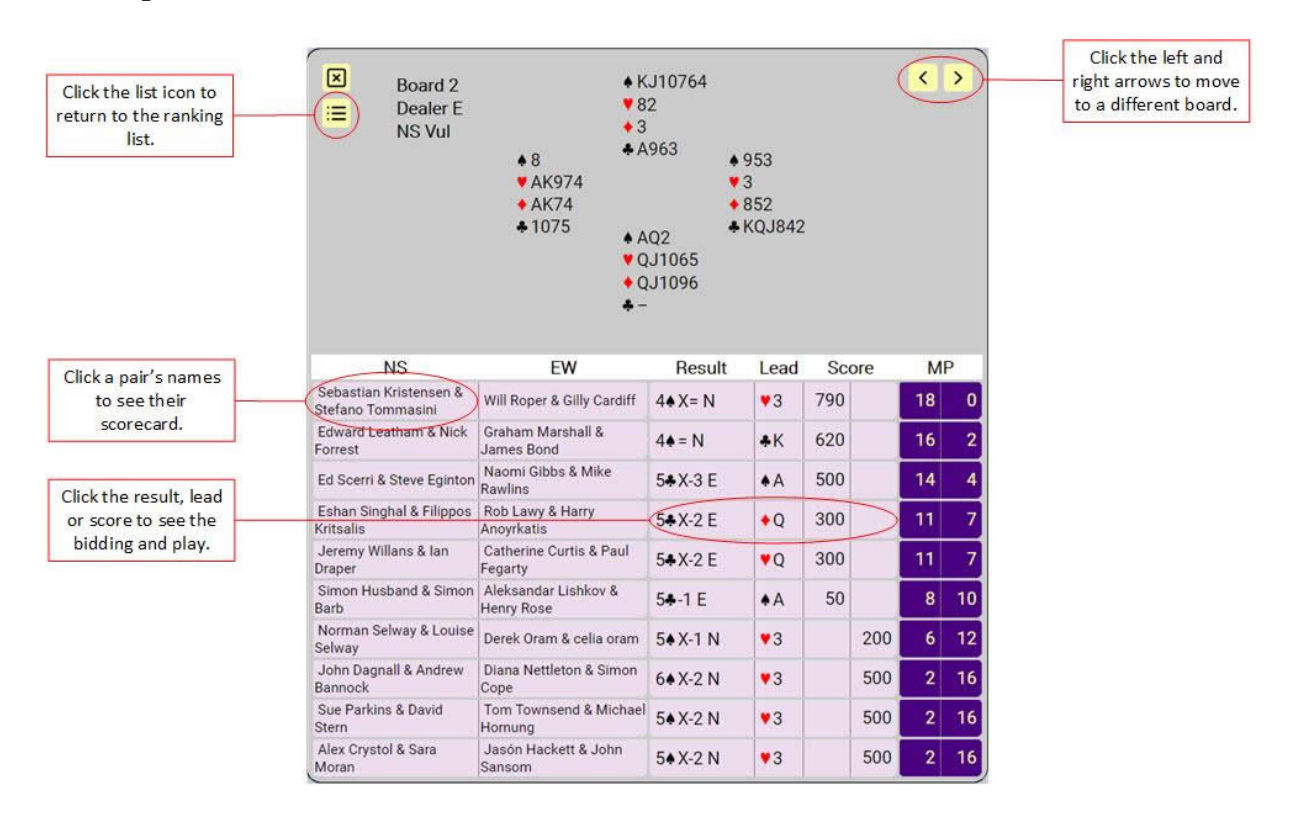

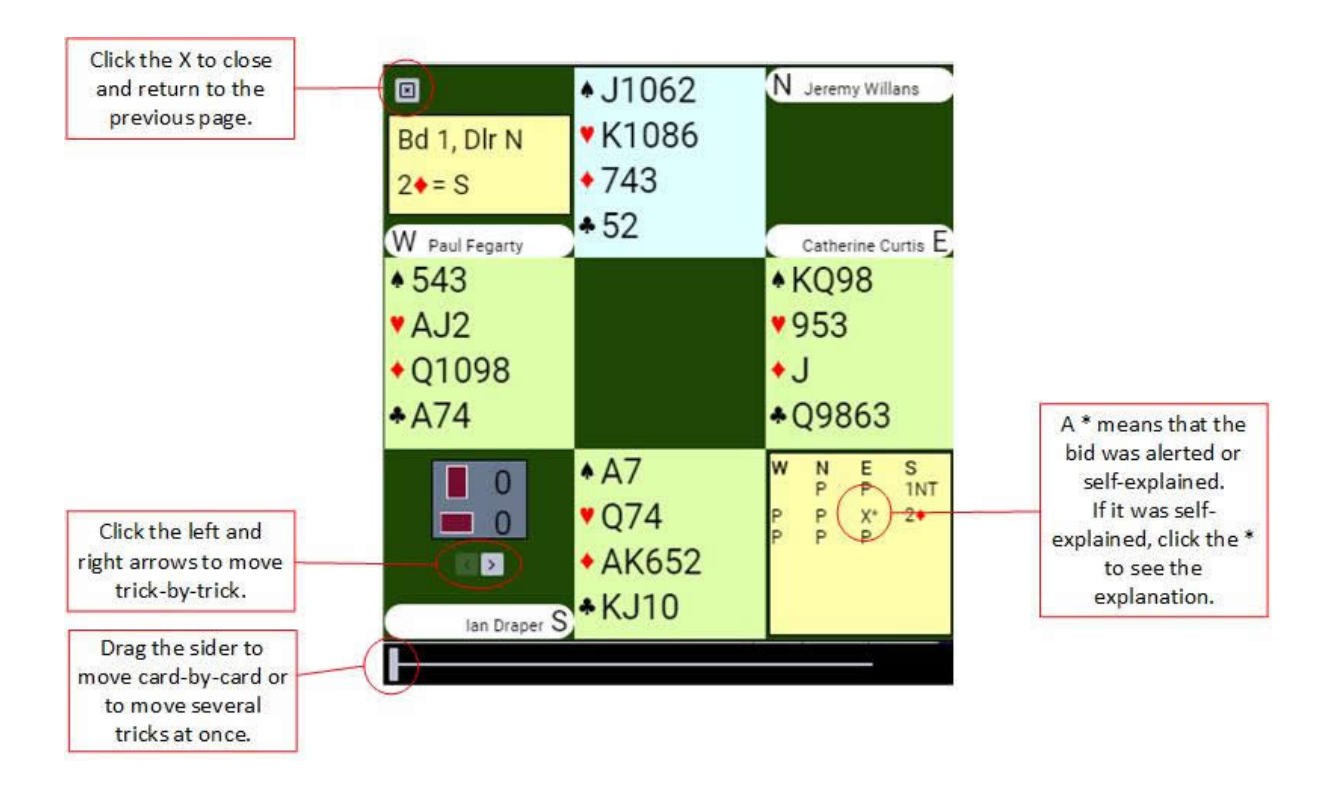

# Revenir à l'écran principal pour enchérir et jouer